# Connexion TPM d'un serveur sur un esxi via IDRAC

| HISTORIQUE DES MODIFICATIONS |          |                               |                            |  |  |  |  |
|------------------------------|----------|-------------------------------|----------------------------|--|--|--|--|
| Version                      | Date     | Description des modifications | Rédacteur /<br>Fonction    |  |  |  |  |
| 0.1                          | 25/02/25 | Création du document          | Rania Aboubakar<br>Mohamed |  |  |  |  |

| APPROBATION DU DOCUMENT |                |      |  |  |  |  |
|-------------------------|----------------|------|--|--|--|--|
| Entité                  | Nom / fonction | Date |  |  |  |  |
|                         |                |      |  |  |  |  |

| DATE DE RELECTURE - TABLEAU A RETIRER APRÈS L'APPROBATION |                |      |  |  |  |  |
|-----------------------------------------------------------|----------------|------|--|--|--|--|
| Entité                                                    | Nom / fonction | Date |  |  |  |  |
|                                                           |                |      |  |  |  |  |
|                                                           |                |      |  |  |  |  |

#### Table des matières

- 1. Connexion au VPN 3
- 2. Accès à l'interface de gestion de l'hôte ESXI 3
- 3. Vérification de l'état du TPM 4
- 4. Connexion à l'iDRAC 4
- 5. Modification du paramètre TPM dans le BIOS 6
- 6. Vérification

Conclusion Error! Bookmark not defined.

#### 1. Connexion au VPN

 Assurez-vous d'être connecté au VPN OpenVPN pour accéder à l'interface de gestion de l'hôte ESXi.

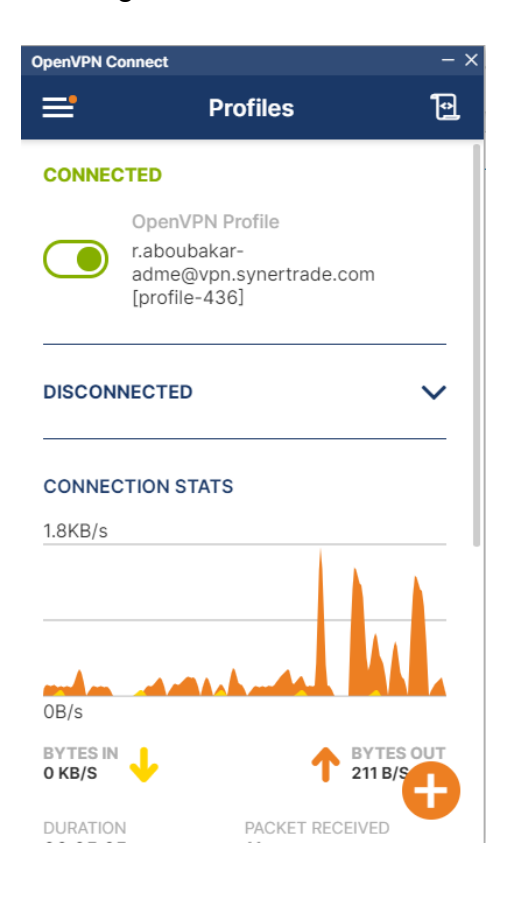

#### 2. Accès à l'interface de gestion de l'hôte ESXi

• Ouvrez un navigateur web puis saisissez l'adresse IP de l'hôte ESXi concerné dans la barre d'adresse.

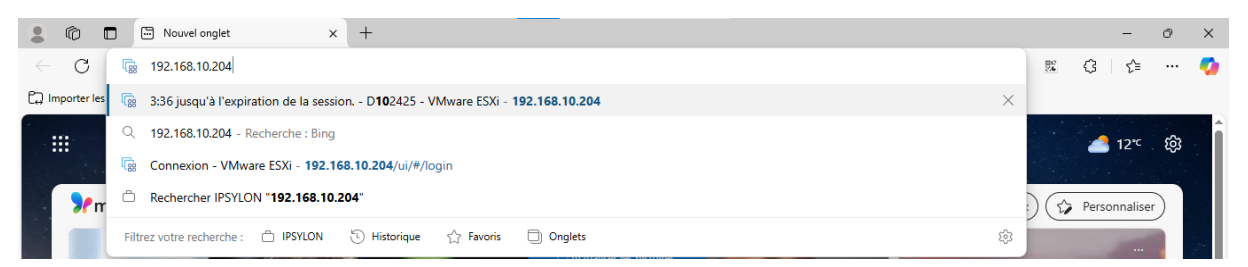

 Dans l'interface qui s'ouvre, saisissez vos identifiants et connectez-vous à l'hôte ESXi (vous trouverez les identifiants sur Cockpit dans Coffre-fort).

|              | 🕼 🗖 🕼 Connexion - VMware ESXi 🛛 🗙 🍫 Coffre-fort - Coffre | ss-forts - Aucum ×   + | -     | 0 | ×        |
|--------------|----------------------------------------------------------|------------------------|-------|---|----------|
| $\leftarrow$ | C Non sécurisé   https://192.168.10.204/ui/#/login       | ゆ ☆ 1000               | 3   € |   | <b>9</b> |
|              | Vmware <sup>.</sup>                                      |                        |       |   |          |
|              | ESXi Host Client™                                        |                        |       |   |          |
|              | root                                                     |                        |       |   |          |
|              | CONNEXION                                                |                        |       |   |          |
| ۵            | Duvrir la documentation de VMware Host Client            |                        |       |   |          |

### 3. Vérification de l'état du TPM

 Une fois connecté à l'interface, on remarque une alerte indiquant "Le périphérique TPM 2.0 a été détecté, mais impossible d'établir une connexion".

| mor | n - Statu | Nagios: nagios.syr     | ne 회 Ressources Humain       | () IPSYLON (L'AIGLE) (       | C 💠 Cockpit       |
|-----|-----------|------------------------|------------------------------|------------------------------|-------------------|
|     |           |                        |                              |                              |                   |
|     | D105535   |                        |                              |                              |                   |
|     | 🕞 Obten   | ir vCenter Server      | + B Créer/Enregistrer        | une VM   🕛 Arrêter           | C Redém           |
|     |           | D105535                |                              |                              |                   |
|     |           | Version :              | 8.0 Update 3                 |                              |                   |
|     |           | État :                 | Normal (non cor              | nnecté à vCenter Server)     |                   |
|     | 0         | Temps de foncti        | ionne 15,84 jours            |                              |                   |
|     |           |                        |                              |                              |                   |
|     |           |                        |                              |                              |                   |
|     |           |                        |                              |                              |                   |
|     |           |                        |                              |                              |                   |
|     | 🛕 Le p    | ériphérique TPM 2.0    | a été détecté, mais impossil | ble d'établir une connexior  | ı.                |
|     | 1 You     | are running Dell Cust  | tomized version of VMware    | ESXI Image. If you have Do   | ell Inc. support, |
|     | 1 Vou     | s utilisez actuellemen | t ESXi en mode d'évaluation  | n. Cette licence expirera da | ans 45 jours.     |
|     |           |                        |                              |                              |                   |

4. Connexion à l'iDRAC

 Après analyse du message d'alerte sur l'interface ESXi, nous allons procéder à une vérification via l'interface iDRAC du serveur concerné. Pour se faire, Ouvrez votre navigateur web et saisissez l'adresse IP de l'iDRAC : 192.168.9.75.

| ← C (⊗ Non sécurisé   https://192.168.9.75 |                                                                                                    | (}   ☆ | • | · 🧑 |
|--------------------------------------------|----------------------------------------------------------------------------------------------------|--------|---|-----|
|                                            |                                                                                                    |        |   |     |
|                                            |                                                                                                    |        |   |     |
|                                            | <b>A</b>                                                                                                    |        |   |     |
|                                            | <b>A</b>                                                                                                    |        |   |     |
|                                            |                                                                                                    |        |   |     |
|                                            | Votre connexion n'est pas privée                                                                                   |        |   |     |
|                                            | Les utilisateurs malveillants essaient peut-être de voler vos informations de 192.168.9.75 (par                    |        |   |     |
|                                            | exemple, les mots de passe, les messages ou les cartes de crédit). En savoir plus à propos de cet<br>avertissement |        |   |     |
|                                            | NET::ERR_CERT_AUTHORITY_INVALID                                                                                    |        |   |     |
|                                            |                                                                                                    |        |   |     |
|                                            | Avancé                                                                                                    |        |   |     |
|                                            |                                                                                                    |        |   |     |
|                                            |                                                                                                    |        |   |     |

• Une fenêtre d'avertissement s'ouvre : cliquez sur "Avancé", puis sur "Continuer vers 192.168.9.75 (non sécurisé)

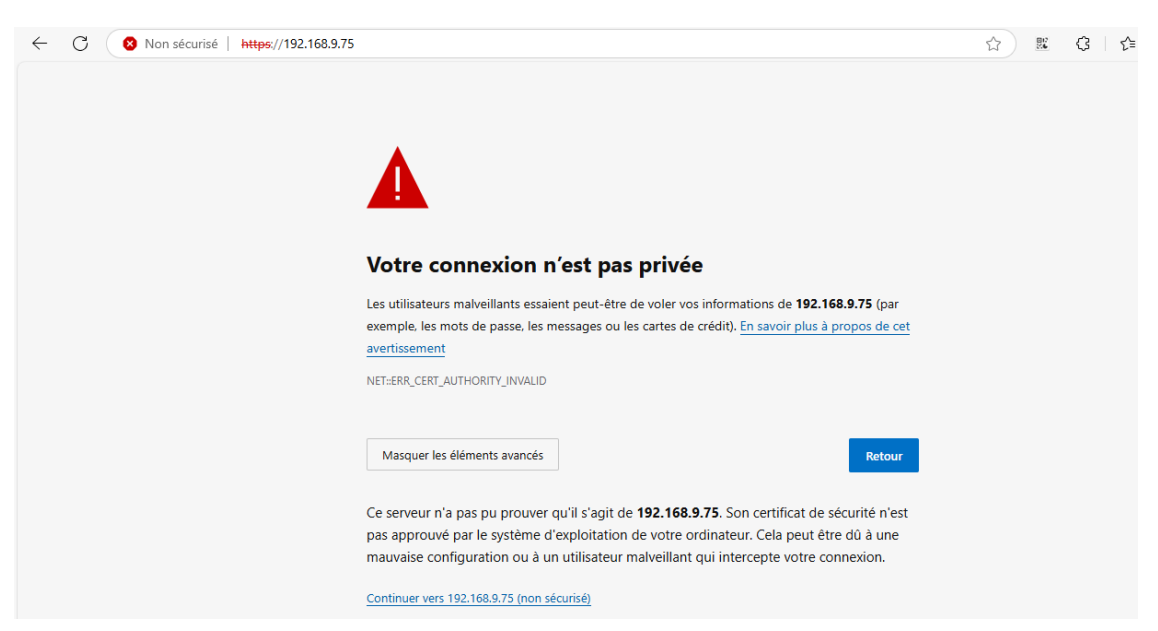

- Connectez-vous avec les identifiants suivants :
- Nom d'utilisateur : root
- Mot de passe : récupérable depuis l'interface Cockpit.

| $\leftarrow$ | С | Non sécurisé | https://192.168.9.75/restgui/start.html                                                                           | P       | ☆ <b></b> | ଓ ମ≊ | ۲ |  |
|--------------|---|--------------|----------------------------------------------------------------------------------------------------|---------|-----------|------|---|--|
|              |   |              |                                                                                                    |         |           |      |   |  |
|              |   |              |                                                                                                    |         |           |      |   |  |
|              |   |              |                                                                                                    |         |           |      |   |  |
|              |   |              |                                                                                                    |         |           |      |   |  |
|              |   |              |                                                                                                    |         |           |      |   |  |
|              |   |              | Integrated Dell Remote Access Controller 9                                                                        |         |           |      |   |  |
|              |   |              | idrac-4S0RH04   PowerEdge R740   Enterprise                                                                       |         |           |      |   |  |
|              |   |              |                                                                                                    |         |           |      |   |  |
|              |   |              | Saisissez le nom d'utilisateur et le mot de passe, puis cliquez sur Ouvrir une session.                           |         |           |      |   |  |
|              |   |              |                                                                                                    |         |           |      |   |  |
|              |   |              | Nom d'utilisateur: Mot de passe: 🛈                                                                                |         |           |      |   |  |
|              |   |              | root                                                                                                    |         |           |      |   |  |
|              |   |              | Domaine:                                                                                                    |         |           |      |   |  |
|              |   |              | Cet iDRAC 🗸                                                                                                    |         |           |      |   |  |
|              |   |              |                                                                                                    |         |           |      |   |  |
|              |   |              | V Avis de sécurité: By accessing this computer, you confirm that such access complies with your organization's se | ecurity | policy.   |      |   |  |
|              |   |              |                                                                                                    |         |           |      |   |  |

### 5. Modification du paramètre TPM dans le BIOS

• Une fois connecté à l'iDRAC, cliquez sur l'onglet **Configuration**, puis sur **Paramètres du BIOS**.

| ← C (❷ Non sécurisé   https://192.168.9.75/re | stgui/index.html?08fb084484e2ab                | of2493c3fbec6fa8aab#/                      |                    | ☆ 🗷 C   C 🖉                                          |                | <b>0</b> |
|-----------------------------------------------|------------------------------------------------|--------------------------------------------|--------------------|------------------------------------------------------|----------------|----------|
| iDRAC9   Enterprise                           |                                                |                                            | Recherche          | Q 🔒                                                  | <b>4</b> 0     | Î        |
| 🗌 Tableau de bord 🛛 🗏 Système 🗠 🛢 Stocka      | ge $\checkmark$ ttt Configuration $\checkmark$ | 🖾 Entretien 🗠 🛛 🍓 Paramètres de l'iD       | RAC                | 8 Ouvrir Group Manager                               | - 1            | •        |
| Configuration                                 |                                                |                                            |                    |                                                      |                |          |
| Gestion de l'alimentation Console virtuelle M | édia virtuel Licences Pa                       | ramètres du système Suivi des actifs       | Paramètres du BIOS | Profil de configuration de serveur<br>C <sup>4</sup> | r<br>Actualise | er -     |
| O Contrôle de l'alimentation                  |                                                |                                            |                    |                                                      |                | .        |
| Contrôle de l'alimentation                    | Mettre hors tension le sy                      | rstème 🗸                                   |                    |                                                      |                |          |
|                                               | Appliquer                                      |                                            |                    |                                                      |                |          |
| Pàpe de seuil éperaétique                     |                                                |                                            |                    |                                                      |                |          |
|                                               |                                                |                                            |                    |                                                      |                | 1        |
| Règle de seuil énergétique active             | 333 Watts; 1137 BTU/H                          |                                            |                    |                                                      |                |          |
| Seuil énergétique                             | Désactivé 🗸                                    |                                            |                    |                                                      |                |          |
| Limites du seuil énergétique                  | 333                                            | Watts (plage recommandée : 468 - 658 watts | )                  |                                                      |                |          |
|                                               | 1137                                           | BTU/H                                      |                    |                                                      |                |          |
|                                               | 0                                              | % maximum de la limite supérieure          |                    |                                                      |                |          |

• Dans la fenêtre qui s'ouvre, sélectionnez l'option System Security

|              | Appliquer et redemanne Au prochain redemaringe Bupprimer Tout en strente                                                         | ł |
|--------------|----------------------------------------------------------------------------------------------------|---|
| >            | Miscellaneous Settings                                                                                                    |   |
| >            | Redundant OS Control                                                                                                    |   |
| >            | System Security                                                                                                    |   |
| >            | System Profile Settings                                                                                                    |   |
| >            | Serial Communication                                                                                                    |   |
| >            | Integrated Devices                                                                                                    |   |
| >            | Network Settings                                                                                                    | Û |
| >            | Boot Settings                                                                                                    |   |
| >            | NVMe Settings                                                                                                    |   |
| >            | SATA Settings                                                                                                    |   |
| >            | Processor Settings                                                                                                    |   |
|              | i Tableau de bord 📱 Système 🗸 🛢 Stockage 🗸 Till Configuration 🗸 🐻 Entretien 🗸 🍕 Paramètres de TIDPAC V 🔒 David Sauge Vannage 🔹 🖈 |   |
| B            | 10FAC9   Enterprise Recherche Q 🏊 🖬 🔿                                                                                            |   |
| $\leftarrow$ | C 💿 Non skurité   https://182.163.875/restgu/index.htm/?00h.06465462abf2493c3thee66fa8aabe/ 😒 🕱 C 🎓 🔹                            | ٥ |

• Faites défiler jusqu'à TPM Advanced Settings.

#### ✓ System Security

|                                                              | Valeur actuelle | Valeur en attente |
|--------------------------------------------------------------|-----------------|-------------------|
| CPU AES-NI                                                   | Enabled         |                   |
| System Password                                              |                 |                   |
| Confirm System Password                                      |                 |                   |
| Setup Password                                               |                 |                   |
| Confirm Setup Password                                       |                 |                   |
| Password Status                                              | Unlocked V      |                   |
| SHA256 hash of the System password                           |                 |                   |
| Salt string appended to the System password prior to<br>hash |                 |                   |
| SHA256 hash of the Setup password                            |                 |                   |
| Salt string appended to the Setup password prior to hash     |                 |                   |
| TPM Security                                                 | On 🕶            |                   |
| TPM Information                                              | Type: 2.0 NTC   |                   |
| TPM Firmware                                                 | 7.2.2.0         |                   |

• Modifiez la valeur de **TPM Algorithm Selection** en la remplaçant par **SHA-256**.

| $\leftarrow$ | C Non sécurisé   https://192.168.9.75/restgui/ind | lex.html?08fb084484e2ab | of2493c3fbec6fa8aab# | <i>#/</i>                 | <b>☆</b>          | # ()        | £≞        |       |   | Ø |
|--------------|---------------------------------------------------|-------------------------|----------------------|---------------------------|-------------------|-------------|-----------|-------|---|---|
|              | iDRAC9   Enterprise                               |                         |                      |                           | Recherche         |             | Q 1       |       | ? | • |
| Â            | Tableau de bord 📱 Système 🗸 🛢 Stockage 🗸          | †∔† Configuration ∽     | Entretien 🗠          | 🎭 Paramètres de l'iDRAC 🗸 |                   | 🔏 Ouvrir Gr | oup Manaç | ger 👻 | * |   |
|              | TPM Security                                      | On 🛩                    |                      |                           |                   |             |           |       |   |   |
|              | TPM Information                                   | Type: 2.0 NTC           |                      |                           |                   |             |           |       |   |   |
|              | TPM Firmware                                      | 7.2.2.0                 |                      |                           |                   |             |           |       |   |   |
|              | TPM Hierarchy                                     | Enabled ¥               |                      |                           |                   |             |           |       |   |   |
|              | ✓ TPM Advanced Settings                           |                         |                      |                           |                   |             |           |       |   |   |
|              |                                                   | Valeur actuelle         |                      |                           | Valeur en attente |             |           |       |   |   |
|              | TPM PPI Bypass Provision                          | Disabled 🗸              |                      |                           |                   |             |           |       |   |   |
|              | TPM PPI Bypass Clear                              | Disabled 🗸              |                      |                           |                   |             |           |       |   |   |
|              | TPM2 Algorithm Selection                          | SHA256 V<br>SHA1        |                      |                           |                   |             |           |       |   |   |
|              | Intel(R) TXT                                      | Off • SHA256            |                      |                           |                   |             |           |       |   |   |
|              | SGX Launch Control Policy                         | SHA384<br>Unlouxeu      |                      |                           |                   |             |           |       |   |   |
|              | Power Button                                      | Enabled 🛩               |                      |                           |                   |             |           |       |   |   |
|              | AC Power Recovery                                 | Last 🛩                  |                      |                           |                   |             |           |       |   |   |
|              | A.C. Devier Receiver / Belev                      | Immediate as            |                      |                           |                   |             |           |       |   | Ŧ |

• Cliquez ensuite sur **Appliquer et redémarrer** en bas de la page.

| ← C O Non sécurisé   https://192.168.9.75/restgui/ind   | ochtml?08fb084484e2abf2493c3fbec6fa8aab#/                |                            |           | \$P | N G          | ¢ 🙁       |   | - |
|---------------------------------------------------------|----------------------------------------------------------|----------------------------|-----------|-----|--------------|-----------|---|---|
| iDRAC9   Enterprise                                     |                                                          |                            | Recherche |     |              | a 🕤 🛛     | • | ^ |
| 🏦 Tableau de bord 🛛 🗏 Système 🗸 🛢 Stockage 🗸            | # Configuration $\checkmark$ $\ $ Entretien $\checkmark$ | 9. Paramètres de l'IDRAC 🗸 |           |     | 8 Ouvrir Gro | p Manager | 1 |   |
| AC Power Recovery                                       | Last ¥                                                   |                            |           |     |              |           |   |   |
| AC Power Recovery Delay                                 | Immediate 👻                                              |                            |           |     |              |           |   |   |
| User Defined Delay (60s to 600s)                        | 60                                                       |                            |           |     |              |           |   |   |
| UEFI Variable Access                                    | Standard 🛩                                               |                            |           |     |              |           |   |   |
| In-Band Manageability Interface                         | Enabled 🛩                                                |                            |           |     |              |           |   |   |
| Secure Boot                                             | Enabled ¥                                                |                            |           |     |              |           |   | 0 |
| Secure Boot Policy                                      | Standard 🛩                                               |                            |           |     |              |           |   |   |
| Secure Boot Mode                                        | Deployed Mode 🛩                                          |                            |           |     |              |           |   |   |
| Authorize Device Firmware                               | Disabled                                                 |                            |           |     |              |           |   |   |
|                                                         | Appliquer Supprimer                                      |                            |           |     |              |           |   |   |
|                                                         |                                                          |                            |           |     |              |           |   |   |
| > Redundant OS Control                                  |                                                          |                            |           |     |              |           |   |   |
| > Miscellaneous Settings                                |                                                          |                            |           |     |              |           |   |   |
| Appliquer et redémarrer Au prochain redémarrage Supprin | er Tout en attente                                       |                            |           |     |              |           |   | ļ |

## 6. Vérification

• Après le redémarrage du serveur, retournez sur l'interface ESXi, vous constaterez que le message d'erreur a disparu.

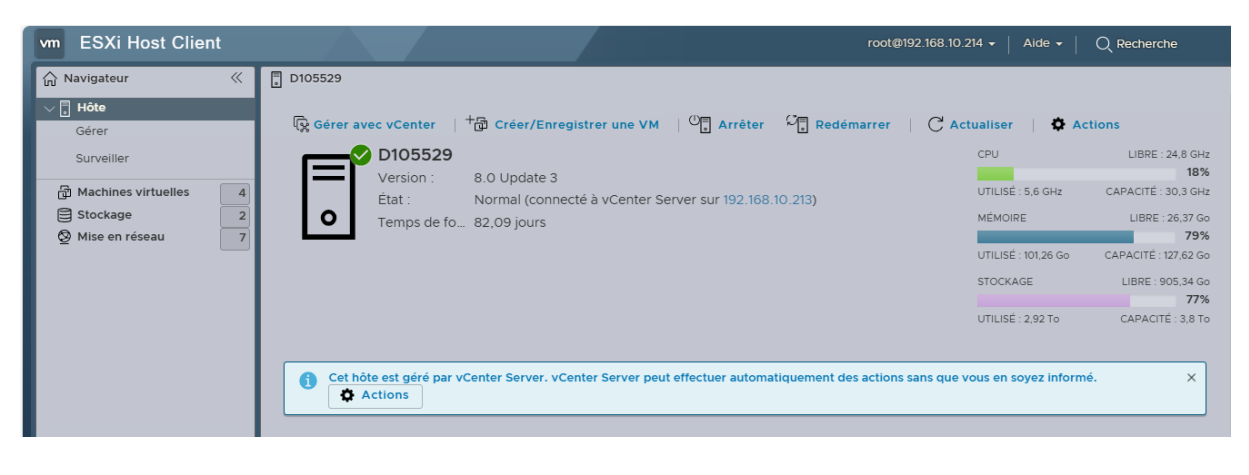

### Conclusion

Grâce à cette intervention via l'interface iDRAC, nous avons pu modifier les paramètres de sécurité TPM du BIOS, en sélectionnant l'algorithme de hachage SHA-256. Après redémarrage du serveur, l'alerte précédemment affichée sur l'interface ESXi a disparu, confirmant que le problème était bien lié à la configuration du module TPM. La situation est désormais résolue et le serveur fonctionne normalement.